| SECOND HARVEST<br>FOOD BANK EST. 1982<br>OF NORTH CENTRAL OHIO | How to m              | ake a fan       | nily n<br>edit2.ph      | nember Sea   | archable in Pa | antryTrał |
|----------------------------------------------------------------|-----------------------|-----------------|-------------------------|--------------|----------------|-----------|
| Main 🔒 E-Signature Served                                      | l Last on: 05/06/2019 | Additional Info | ditional Info Notes Fam |              | X Close Window | © Reload  |
|                                                                |                       | Merado<br>LAST  | o, Car                  | oline        | MIDDLE         | FFIX      |
|                                                                |                       | Merado          |                         | Caroline     | Middle Nam(    | •         |
|                                                                |                       | Home Add        | s<br>Iress              |              |                |           |
|                                                                |                       | STREET ADD      | DRESS                   |              |                |           |
|                                                                |                       | 1539 ROS        | EWOOD                   | BLVD         |                |           |
|                                                                |                       | APT#, LOT#      | ETC OR                  | LEAVE BLANK. |                |           |
|                                                                |                       |                 |                         |              |                |           |

Search for the client as normal. Once you have found who you are looking for open their client profile page. Click on the Family members tab.

| show Additional information netus for these raining members |        |           |        |                             |     |              |        |                                                             |            |          |
|-------------------------------------------------------------|--------|-----------|--------|-----------------------------|-----|--------------|--------|-------------------------------------------------------------|------------|----------|
| First Name                                                  | Middle | Last Name | Suffix | Date of Birth<br>mm/dd/yyyy | Age | Age<br>Group | Gender | Status                                                      | Searchable | Updated? |
| Caroline                                                    |        | Merado    | •      | 01/19/1976                  | 43  | 35 - 59      | ®F ©M  | нон                                                         |            |          |
| Kuidland                                                    |        | Merado    | •      | 12/17/1965                  | 53  | 35 - 59      | OF OM  | Active OInactive OPermanent Inactive ODeceased O Delete     | ●Yes ONo   |          |
| Neishmarie                                                  |        | Merado    | •      | 03/17/1996                  | 23  | 18 - 24      | ®F ©M  | ●Active ◎Inactive ◎Permanent Inactive ◎Deceased ◎<br>Delete | ©Yes ®No   |          |
| Isaac                                                       |        | Merado    | •      | 06/02/1999                  | 19  | 18 - 24      | OF ®M  | Active OInactive OPermanent Inactive ODeceased O Delete     | OYes ®No   |          |
| Child3                                                      |        | Merado    | •      |                             | 10  | 5 - 17       | OF OM  | Active Inactive Permanent Inactive Deceased<br>Delete       |            |          |

Scroll down your page a bit to see the family member's information. Choose the correct person you want to make searchable by click the searchable yes box next to the client name. Look for the green dot on you page to make sure your change is saved.

| FOOD BANK EST. 1982<br>OF NORTH CENTRAL OHIO   | How          | r to make a fa            | amily men                                           | nber S                               | Searchable   | e in PantryTra | k |
|------------------------------------------------|--------------|---------------------------|-----------------------------------------------------|--------------------------------------|--------------|----------------|---|
|                                                |              |                           |                                                     |                                      |              |                |   |
|                                                | as: Brittney | / Hopkins -               |                                                     |                                      |              |                |   |
| Family History - Lookup a FAMILY an<br>mer,kui |              | Dost Recent Service Visit | 1 matches - Hover over<br>ore information, Clicking | r the info icon<br>) the link will a | to<br>RESET  |                |   |
| Name                                           | Info         | Address                   | City, State                                         | Zip                                  | Last Served  | Phone          |   |
| Merado, Kuidland<br>(Merado, Caroline - HOH)   | 1            | 1539 ROSEWOOD BLVD        | AVON, OH                                            | 44011                                | 05/06/2019 💆 | 440-310-4367   |   |
|                                                |              |                           |                                                     |                                      |              |                |   |
|                                                |              |                           |                                                     |                                      |              |                |   |
|                                                |              |                           |                                                     |                                      |              |                |   |
|                                                |              |                           |                                                     |                                      |              |                |   |